## Starfish – Faculty Guide How to Set Up Your Profile

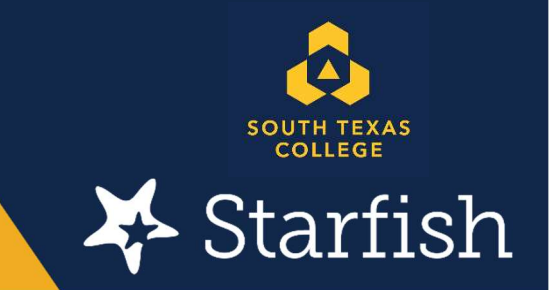

South Texas College is using the Starfish Early Alert system as a communication tool between faculty, support staff, and students. In an effort to optimize Starfish as an Early Alert System, Faculty are reminded that they must set up their Starfish profiles. The following instructions were developed to help faculty set up their Starfish profiles:

**Step one:** Visit the Starfish website at <u>https://academicaffairs.southtexascollege.edu/starfish/</u> and click on the blue login button. A login screen will pop up and add your STC credentials

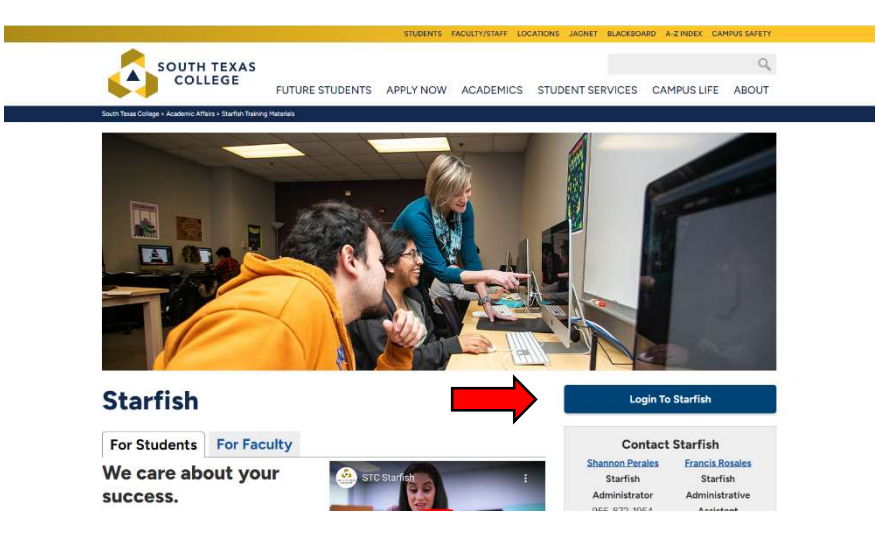

Step two: Your Starfish home page should appear. Please click on the hamburger menu.

| = Startish                                                                                    |                                                                                                    | Q Search for Students          |
|-----------------------------------------------------------------------------------------------|----------------------------------------------------------------------------------------------------|--------------------------------|
| Collice Hours Appointment Scheduling Wizard                                                   | Reserve Time                                                                                                    |                                |
| System Announcement: Have a question about Startish Call the Startish Administrator Shannon P | rales 956-872-8363, startish@southtexascollege.edu Get the latest on Startish updates and alerts Ask me a question | Learn more about Starfish here |
| Appointments                                                                                  | ■<br>▼Batch Sent Items                                                                                             |                                |
| Calendars I'm Managing                                                                        | - Dateri Sent Rems                                                                                                 |                                |
| Perales, Shannon  -Virer Calendar                                                             | No items to display                                                                                                |                                |
|                                                                                               |                                                                                                    |                                |
|                                                                                               |                                                                                                    |                                |
|                                                                                               |                                                                                                    |                                |
|                                                                                               |                                                                                                    |                                |
|                                                                                               | 0 Items in the last 30 days                                                                                        |                                |
|                                                                                               | Recent Changes                                                                                                    |                                |
|                                                                                               | Show New Appointments                                                                                              | Changed in                     |
|                                                                                               | No recent changes                                                                                                  |                                |
|                                                                                               |                                                                                                    |                                |
|                                                                                               |                                                                                                    |                                |
|                                                                                               |                                                                                                    |                                |
|                                                                                               |                                                                                                    |                                |
|                                                                                               |                                                                                                    |                                |

Step three: Click on the drop-down arrow located by your name. Then click on Edit Profile.

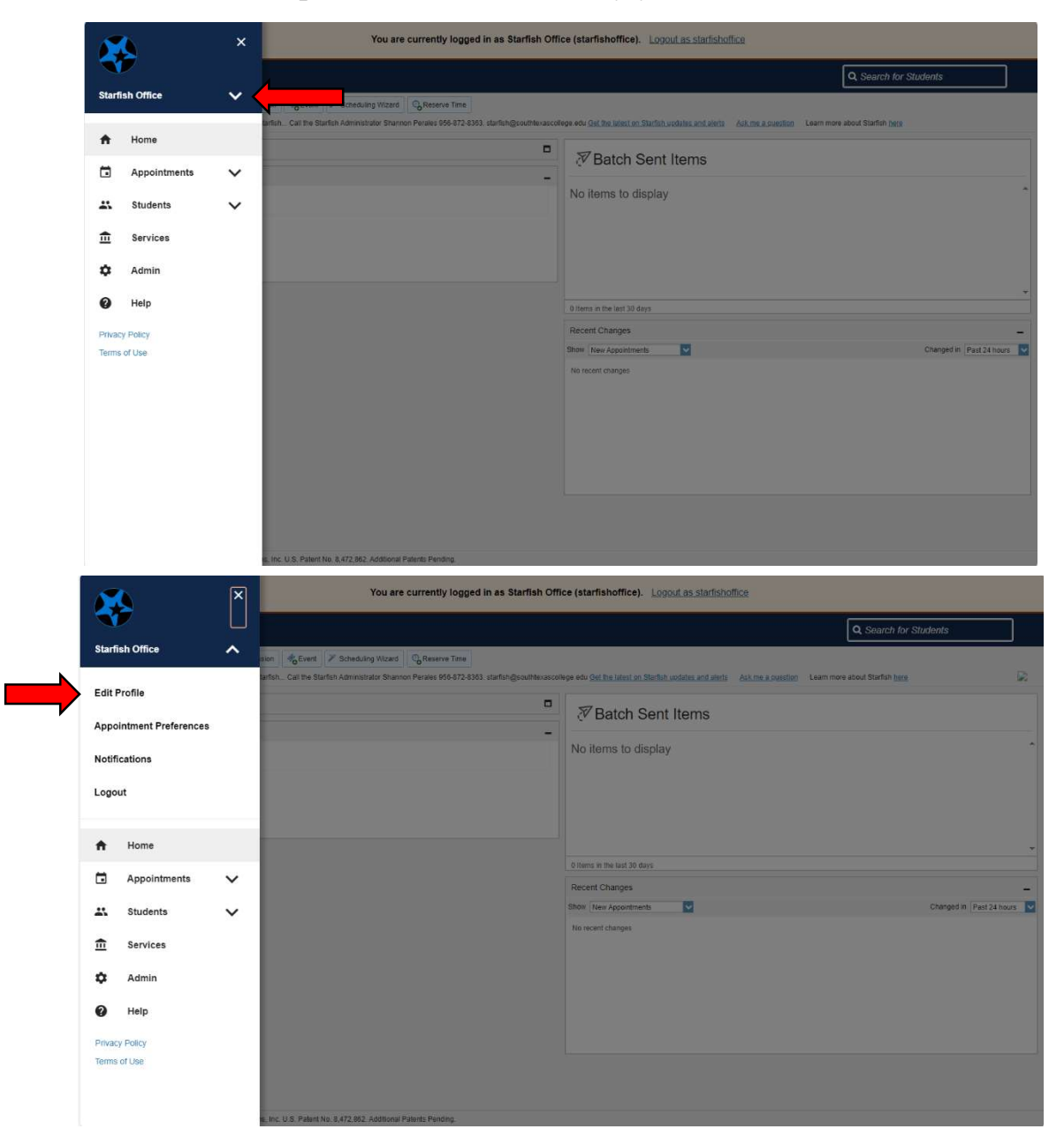

Step four: Fill out all information on Edit Profile, Appointment Preferences, and Notifications.

| $\equiv$ Starfish                                             |                                 | Q Search for Students |
|---------------------------------------------------------------|---------------------------------|-----------------------|
| EDIT PROFILE                                                  | APPOINTMENT PREFERENCES         | NOTIFICATIONS         |
| Edit Profile                                                  | 1                               | 1                     |
| Starfish Office                                               |                                 |                       |
| Username Institutio<br>starfishoffice starfish@s              | n Email<br>puthtexascollege.edu |                       |
| O Upload Photo                                                |                                 |                       |
| Profile Settings<br>Control your login page and shared links. |                                 |                       |
| Preferred Login Page                                          |                                 |                       |
| Default Login Page                                            |                                 |                       |
| Contact Information                                           |                                 |                       |
| View and update contact information.                          |                                 |                       |
| Username<br>ctorfichation                                     | <u>م</u>                        |                       |
| CLEAR CHANGES                                                 |                                 | SAVE CHANGES          |

Step five: Going through each tab:

**Edit Profile:** We ask that you include any picture (school-appropriate), add an alternative email (if you like), ensure the phone number is your office number, Web meeting link (if you have a Zoom, Teams, or Blackboard link), About section (we ask for it to be filled out so students can connect with you). Hit Save Changes before going to the next tab.

**Appointment Preferences:** Office Hour Defaults (already preset but can be adjusted to your preferences) Calendar Sync (we ask you to uncheck mark all boxes and **DO NOT** sync your calendars) My Locations (This is where you add all locations you can meet with the students for when you are filling out your office hours in Starfish. There can be multiple locations) Calendar Management (this is to customize and view people who manage your calendar). Hit Save Changes before going to the next tab.

Notifications: Go through each and set to your preference. Hit Save Changes.

Shannon Perales Starfish Administrator

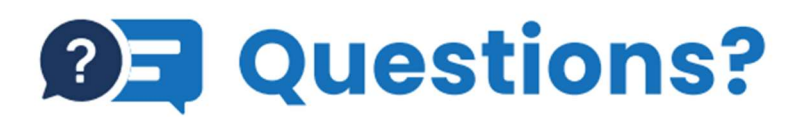

We're here to help, reach out to Starfish today! Email: starfish@southtexascollege.edu Phone: (956)872-8363

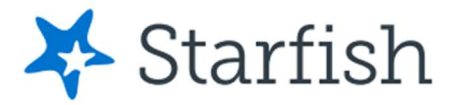

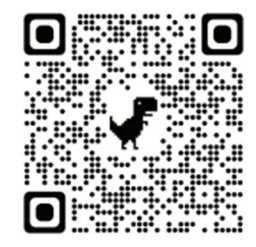